## Building AwesomeBump v3.0 from source

## Krzysztof Kolasiński April 2015

## April 30, 2015

## Abstract

This article is about how to build **AwesomeBump since 3.0** version from the source code. The process of building described below was done for windows platform but it will be almost the same for other systems: Linux or OSX only the paths are different. Since  $\pi \approx 3.14$  version you can build AB to work with **openGL 3.30** version! Using openGL 3.30 tessellation is disabled but still you can load some high resolution mesh in order to see the displacement in real time (See step 8 for more info).

Step 1. Open the github project page: https://github.com/kmkolasinski/AwesomeBump

| AwesomeBump is a      | ree program written using Ot libra | any designed to generate norm | al height specular or      |                              |
|-----------------------|------------------------------------|-------------------------------|----------------------------|------------------------------|
| ambient occlusion te  | dures from a single image. Since   | the image processing is done  | in 99% on GPU the          | <> Code                      |
| alternative to known  | gimp plugin called Ins — Edit      | changed in real time. Ab was  | made to be a new           | ① Issues                     |
| ⑦ 71 commits          | 2 branches                         | 8 releases                    | # 4 contributors           | 11 Pull requests             |
| tt P branch: maste    | r▼ AwesomeBump / +                 |                               |                            | CER Wiki                     |
| Update README.md      |                                    |                               |                            | - Pulse                      |
| 🙀 kmkolasinski author | ed just now                        |                               | latest commit 8e4ab630f8 陰 | Le Granhe                    |
| Bin Bin               | AwesomeBump 3.0 beta version       |                               | 17 hours ago               | Cial Graphs                  |
| Sources               | version 3.0 logo image             |                               | 2 minutes ago              | * Settings                   |
| .gitignore            | added new textures:                |                               | 4 days ago                 |                              |
| LICENSE               | merging Hevedy changes             |                               | 8 days ago                 | HTTPS clone URL              |
| README.md             | Update README.md                   |                               | just now                   | You can clone with HTTPS. SS |
| ShortAbout.pdf        | AwesomeBump official v2.0 version  | on - prerelase                | 2 months ago               | or Subversion. ③             |
| TREADME.md            |                                    |                               |                            | Zelone in Desktop            |
|                       |                                    |                               |                            | C Download ZIP               |

Step 2. Go to the releases page: https://github.com/kmkolasinski/AwesomeBump/releases

|                             |                                                                      |                                                                                         | wesomebamp                                                                                                    |                                                                                                    |
|-----------------------------|----------------------------------------------------------------------|-----------------------------------------------------------------------------------------|----------------------------------------------------------------------------------------------------|----------------------------------------------------------------------------------------------------|
| ⇔ Code                      | mal, height, specular or<br>e in 99% on GPU the<br>rmade to be a new | ary designed to generate n<br>e the image processing is d<br>changed in real time. AB w | e program written using Qt libra<br>res from a single image. Since<br>and all the parameters can be o<br>no plugin called Ins — Edit | AwesomeBump is a free<br>ambient occlusion texture<br>program runs very fast ar<br>alternative to known gimp |
| 11 Pull requests            | 😳 4 contributors                                                     | 8 releases                                                                              | 2 branches                                                                                                    | 71 commits                                                                                                   |
| 68 Wiki                     |                                                                      | $\overline{}$                                                                           | AwesomeBump / +                                                                                                    | 1) P branch: master -                                                                                        |
| - Pulse                     |                                                                      |                                                                                         |                                                                                                    | Update README.md                                                                                             |
| Le Granhe                   | latest commit 8e4ab630f8 🗟                                           |                                                                                         | ustnow                                                                                                    | 🙀 kmkolasinski authored jus                                                                                  |
| THI Graphs                  | 17 hours ago                                                         |                                                                                         | AwesomeBump 3.0 beta version                                                                                                    | iii Bin                                                                                                    |
| X Settings                  | 2 minutes ago                                                        |                                                                                         | version 3.0 logo image                                                                                                    | Sources                                                                                                    |
|                             | 4 days ago                                                           |                                                                                         | added new textures:                                                                                                    | .gitignore                                                                                                   |
| HTTPS clone URL             | 8 days ago                                                           |                                                                                         | merging Hevedy changes                                                                                                    | LICENSE                                                                                                    |
| You can clone with HTTPS SS | just now                                                             |                                                                                         | Update README.md                                                                                                    | README.md                                                                                                    |
| or Subversion.              | 2 months ago                                                         | ion - prerelase                                                                         | AwesomeBump official v2.0 version                                                                                                    | ShortAbout.pdf                                                                                               |
| Clone in Desktop            |                                                                      |                                                                                         |                                                                                                    | README md                                                                                                    |
| Download ZIP                |                                                                      |                                                                                         |                                                                                                    | IIII READINE.IIIU                                                                                            |

**Step 3.** Choose proper repository and source code (this instruction does not describe the building process for AB versions lower than 3.0). Click link to download and unpack.

| st release<br>Winx32v3.0<br>↔ b1765df | AwesomeBumpv3.0 for Win7/8 x32<br>kmkolasinski released this 18 hours ago - 3 commits to master since this release<br>Binary package of AwesomeBump 3.0 for Win7x32.                                                                                                    | Edit    |
|---------------------------------------|----------------------------------------------------------------------------------------------------|---------|
|                                       | Download, unpack and run.<br>New in 3.0: see https://github.com/kmkolasinski/AwesomeBump                                                                                                    |         |
|                                       | Downloads                                                                                                    |         |
|                                       | AwesomeBumpV3.0Bin32x64Win7.zip                                                                                                    | 50.9 MB |
|                                       | Source code (zip)                                                                                                    |         |
|                                       |                                                                                                    |         |
|                                       | L Source code (tar.gz)                                                                                                    |         |
| Linuxv2.1<br>-∞ 7803554               | AwesomeBumpv2.1 for Linux x64<br>(Ubuntu/Mint)                                                                                                    | Edit    |
| Linuxv2.1                             | Source code (dr.gz)  AwesomeBumpv2.1 for Linux x64 (Ubuntu/Mint)  kmkolasinski released this on 15 Feb · 23 commits to master since this release Binary package of AwesomeBump 2.1 for Linux x64. Package was builded on Linux Ubuntu 14.04LTS. Download, unpack and run.                                                             | Edit    |
| Linuxv2.1                             | Source code (dr.gz)  AwesomeBumpv2.1 for Linux x64 (Ubuntu/Mint)  Kmkolasinski released this on 15 Feb - 23 commits to master since this release Binary package of AwesomeBump 2.1 for Linux x64. Package was builded on Linux Ubuntu 14 04LTS. Download, unpack and run. New in 2.1: see https://github.com/kmkolasinski/AwesomeBump | Edit    |

Step 4. This is how the AB main folder should look like after unpacking:

|                               |                       | Sector Sector   |        |                      |
|-------------------------------|-----------------------|-----------------|--------|----------------------|
| Downloads  AB  AwesomeBump-Wi | nx32v3.0 > AwesomeBur | mp-Winx32v3.0 🕨 |        | • <del>• • •</del> S |
| ✓ Share with ▼ Burn New for   | lder                  |                 |        |                      |
| Name                          | Date modified         | Туре            | Size   |                      |
| 鷆 Bin                         | 2015-03-23 17:06      | File folder     |        |                      |
| Jacob Sources                 | 2015-03-23 17:06      | File folder     |        |                      |
| gitignore                     | 2015-03-22 23:27      | GITIGNORE File  | 2 KB   |                      |
| LICENSE                       | 2015-03-22 23:27      | File            | 8 KB   |                      |
| README.md                     | 2015-03-22 23:27      | MD File         | 4 KB   |                      |
| 🔁 ShortAbout.pdf              | 2015-03-22 23:27      | Adobe Acrobat D | 523 KB |                      |

**Step 5.** Open Qt Creator and choose "File/Open file or Project" or Ctrl+O. Navigate to the unpacked AB source codes. Find AwesomeBump.pro file in **Sources** folder and Click open.

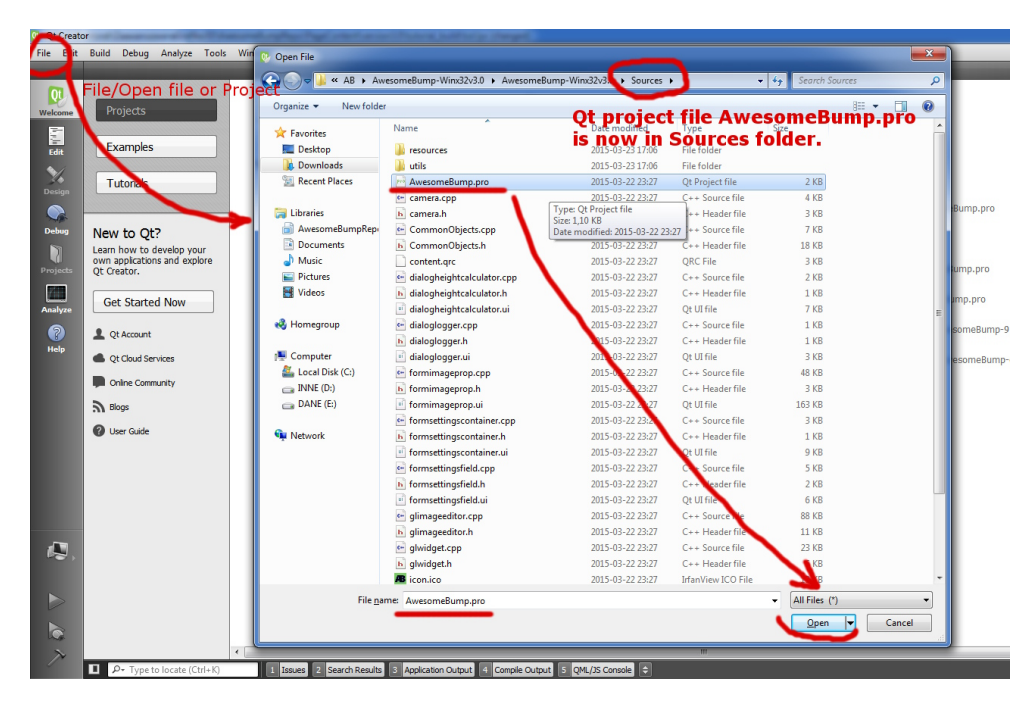

**Step 6.** Configure project. On windows systems it will probably look like this. Note that there are two versions of MinGW libraries (if you have different compiler e.g on linux (GCC) or OSX (I have not idea what) it should also work for you).

| Awesome                                                                                                    | Bump - Qt C                                                                                                    | reator                                                                                                    |                  |
|----------------------------------------------------------------------------------------------------|----------------------------------------------------------------------------------------------------|----------------------------------------------------------------------------------------------------|------------------|
| File Edit                                                                                                    | Build Deb                                                                                                    | ug Analyze Tools Window Help                                                                                                  |                  |
|                                                                                                    | AwesomeBu                                                                                                    | mp                                                                                                    |                  |
| <b>Q</b>                                                                                                    | Configure                                                                                                    | Project Editor Code Style Dependencies                                                                                        |                  |
| Worker       Image: Configure Project         Configure Project       Q Creator can use the following bits for project AwesomeBump:         The project AwesomeBump is not yet configured.       Q Creator can use the following bits to be project AwesomeBump:         The project common porce the project, because the following bits to be project AwesomeBump:       Decision         Delate       Image: Configure Project AwesomeBump:       Decision         Image: Delate       Image: Configure Project AwesomeBump:       Decision         Image: Delate       Image: Configure Project AwesomeBump:       Decision         Image: Delate       Image: Configure Project AwesomeBump:       Decision         Image: Delate       Image: Configure Project AwesomeBump:       Decision         Image: Delate       Image: Configure Project AwesomeBump:       Decision         Image: Delate       Image: Configure Project AwesomeBump:       Decision         Image: Delate       Image: Configure Project AwesomeBump:       Decision         Image: Delate       Image: Configure Project AwesomeBump:       Decision         Image: Delate       Image: Configure Project AwesomeBump:       Decision         Image: Delate       Image: Configure Project AwesomeBump:       Decision         Image: Delate       Image: Configure Project AwesomeBump:       Decision         Im                                                                                                    |                                                                                                    |                                                                                                    |                  |
| Edit                                                                                                    | 1200                                                                                                    | Qt Creator can use the following kits for project AwesomeBump:                                                                |                  |
| 1                                                                                                    |                                                                                                    | The project <b>AwesomeBump</b> is not yet configured.<br>Qt Creator cannot parse the project, because no kit has been set up. |                  |
| Design                                                                                                    |                                                                                                    | Please add a kit in the options or via the maintenance tool of the SDK.                                                       |                  |
|                                                                                                    |                                                                                                    | Select all kits                                                                                                    |                  |
| Debug                                                                                                    |                                                                                                    | 🗵 🎠 Desktop Qt 5.4.0 MinGW 32bit                                                                                              | Details 💌        |
| Projects                                                                                                    |                                                                                                    | 🔄 🌉 Desktop Qt 5.3 MinGW 32bit                                                                                                | Details 💌        |
| Analyze                                                                                                    |                                                                                                    | Import Build From                                                                                                    | Detail           |
| 8                                                                                                    |                                                                                                    | Configure Proj                                                                                                    | ect Cancel       |
| Help                                                                                                    |                                                                                                    |                                                                                                    |                  |
|                                                                                                    |                                                                                                    |                                                                                                    |                  |
|                                                                                                    |                                                                                                    | Click her                                                                                                    | re to configure  |
|                                                                                                    |                                                                                                    | project                                                                                                    | before building. |
|                                                                                                    |                                                                                                    |                                                                                                    |                  |
| AvecomeBung -Q(Centor      Fire Ent Build Debug Analyze Tools Window Help      AvecomeBung      Configure Project      Q(Centor can use the following kits for project AvecomeBunge:     The Centor Control of the Control of the Soc.     Sect al kits      Control of the control of the Soc.     Sect al kits      Control of the Control of the Soc.     Sect al kits      Control of the Control of the Control of the Soc.     Sect al kits      Control of the Control of the Control of the Control of the Soc.      Sect al kits      Control of the Control of the Control of the Control of the Soc.      Sect al kits      Control of the Control of the Control of the Control of the Soc.      Sect al kits      Control of the Control of the Control of the Control of the Soc.      Sect al kits      Control of the Control of the Control of the Control of the Soc.      Sect al kits      Control of the Control of the Control |                                                                                                    |                                                                                                    |                  |
| Processor         Price Sett Rubbing Andre Debug Andre Tools Window Help         Image: Andre Debug Andre Tools Window Help         Image: Andre Debug Andre Tools Window Window Window Help         Image: Andre Debug Andre Tools Window Window Win                                                                                                    |                                                                                                    |                                                                                                    |                  |
| AwesBump                                                                                                    | Avecoundary - Q. Creater   Fix E of Build Anyer. Tools Window Help   Import Build From. <b>Onfigure Project</b> Import Build From. <b>Click here to configure Disking (t5.40 function 22bit</b> ) <b>Desider Desider</b> Import Build From. <b>Click here to configure Disking (t5.40 function 22bit</b> ) <b>Desider Desider Disking (t5.40 function 22bit</b> ) <b>Desider Desider Desider</b> |                                                                                                    |                  |
| Presentation         Presentation                                                                                                    |                                                                                                    |                                                                                                    |                  |
| 2: AscenceBung = Q! Created Fie Est Debug Angel Debug Angel Tools Window Help Weissendiary Weissendiary Weissendiar                                                                                                    |                                                                                                    |                                                                                                    |                  |
| Avecandburg - Q Cleater     If is let is let be deal a cleak Window Help     Avecandburg     Vector     Vector       |                                                                                                    |                                                                                                    |                  |
|                                                                                                    |                                                                                                    |                                                                                                    |                  |
|                                                                                                    |                                                                                                    |                                                                                                    |                  |
| $\nearrow$                                                                                                    |                                                                                                    |                                                                                                    |                  |
|                                                                                                    | 1 P+ 1)                                                                                                    | pe to locate (ctri+k) I I Issues Z Bearch Results S Application Output 4 Comple Output 5 QML/JS Console 6 G                   | eneral messages  |

Step 7. Click on the project settings path to configure build and run paths.

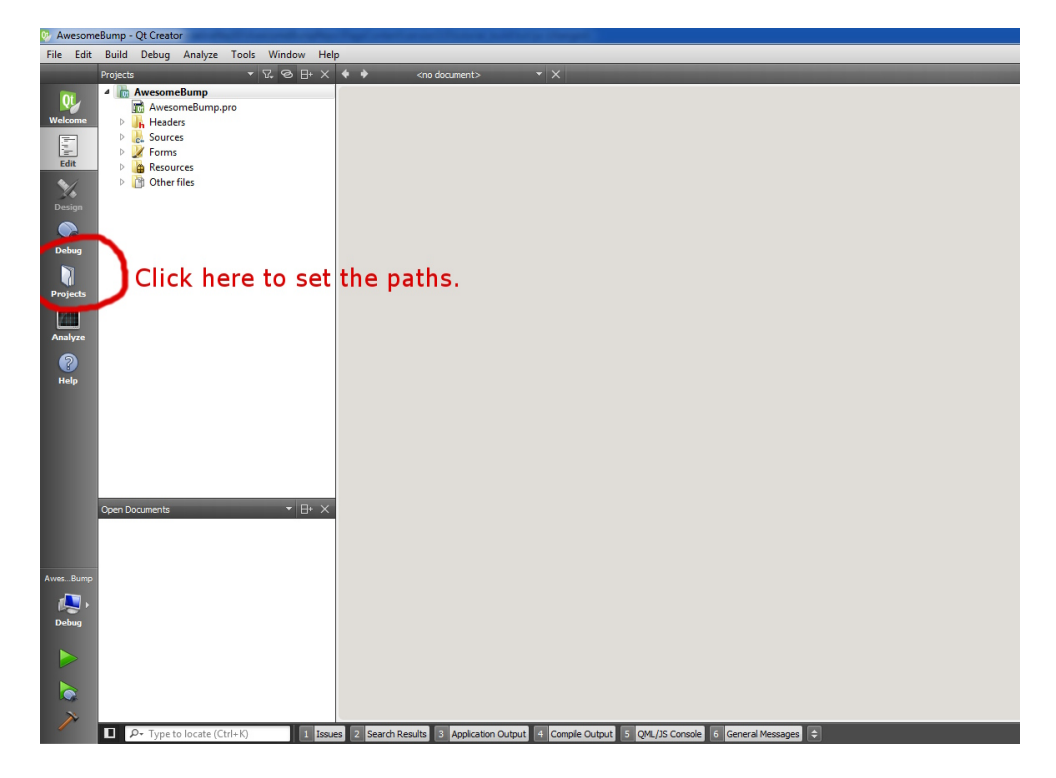

**Step 8.** Switch to the **release** mode and choose the **build path** it can be any (if the **build path** will be different from the **Bin** folder you will have to copy the builded AwesomeBump.exe file to Bin folder manualy).

| Awesome         | Bump - Qt (            | Creator                                                                                                    |                       |
|-----------------|------------------------|----------------------------------------------------------------------------------------------------|-----------------------|
| File Edit       | Build De               | bug Analyze Tools Window Help                                                                                                    |                       |
|                 | AwesomeB               | mp                                                                                                    |                       |
| QL              | Build & Re             | n Editor Code Style Dependencies                                                                                                    |                       |
| Edit            | Add Kit<br>Manage Kits | Desktop QL 5-A:0 HindW           ins         Build                                                                                         |                       |
| Design<br>Debug | ~                      | Build Settings<br>Edit build configuration: Debug<br>Debug<br>General<br>Choose the Release mode                                           |                       |
| Projects        |                        | Shadow buld: 🕑<br>Buld directory: A8 AvesomeBump-Winx32x3.0 AvesomeBump-Winx32x3.0 buld-AvesomeBump-Desktop_Qt_5_4.0_MinGW_32bit lebug 🛛 🕅 | wise                  |
| Analyze         |                        | Ruild Stens                                                                                                    |                       |
| 8               |                        | You                                                                                                    | can choose here build |
| Help            |                        | qmake: qmake.exe AwesomeBump.pro -r -spec win32-g++ "CONFIG+=debug"                                                                        |                       |
|                 |                        | Make: mingw 32-make.exe in C: \Users\mkk\Downloads\AB\AwesomeBump-Winx 32v 3.0\AwesomeBump-Winx 32v 3.0\pulid-Awes                         | Details 🔻             |
|                 |                        | Add Build Step 🔻                                                                                                    |                       |
|                 |                        | Clean Steps                                                                                                    |                       |
|                 |                        | Make: mingw32-make.exe clean in C: {Users\mkk/pownloads\AB\AwesomeBump-Winx32v3.0\AwesomeBump-Winx32v3.0\puild-Awesome                     | Details 🔻             |
|                 |                        | Add Clean Step -                                                                                                    |                       |
| AwesBump        |                        | Build Environment                                                                                                    |                       |
| <b>N</b> ,      |                        | Use System Environment                                                                                                    | Details 🔻             |
| Debug           |                        |                                                                                                    |                       |
|                 |                        |                                                                                                    |                       |
|                 |                        |                                                                                                    |                       |
|                 |                        |                                                                                                    |                       |
| $\nearrow$      |                        |                                                                                                    |                       |
|                 | 1 Pr 1                 | ype to locate (Ctri+K) I Issues 2 Search Results 3 Application Output 4 Compile Output 5 QML/JS Console 6 General                          | Messages 🗸 🗢          |

Important: For those who are interested in building AB with openGL 3.30: Since Pi (3.14) version you can build AB with openGL 3.30 compatibility. In order to do that you can a) create a new "build configuration" by clicking on the "Add $\mathbf{v}$ " button then selecting "Clone selected" b) or edit your current "Release" configuration in order to build AB with openGL 3.30. I will choose the second option. Steps to do:

• Choose **Release** configuration:

| >>  | Build Settings                                         |  |
|-----|--------------------------------------------------------|--|
| _ < | Edit build configuration: Release   Add  Remove Rename |  |

• In section **Build Steps**, select **Details** and paste the "CONFIG+=release\_gl330" command into the **Addi**tional arguments text field. See screen below:

| qmake: qmake.exe Aweso                             | omeBump.pro -r -spec win32-g++ "CONFIG+=release_gl330"                                               | $\circ \land \lor \times$        | Details 🔺  |
|----------------------------------------------------|----------------------------------------------------------------------------------------------------|----------------------------------|------------|
| qmake build configuration:                         | Release 🔹                                                                                            |                                  |            |
| Additional arguments:                              | "CONFIG+=release_gl330"                                                                              |                                  |            |
| Enable QML debugging:                              |                                                                                                    |                                  |            |
|                                                    |                                                                                                    |                                  |            |
| Enable Qt Quick Compiler:                          |                                                                                                    |                                  |            |
| Enable Qt Quick Compiler:<br>Effective qmake call: | qmake.exe E:\Doktorat\ZaawansowanaGrafika3D\AwesomeBumpRepo\AwesomeBu<br>g++ *CONFIG+=release_gl330* | mp\Sources\AwesomeBump.pro -r -s | pec win32- |

• Go to the next step.

**Step 8 B.** If you want to run the program from Qt Creator you must set the proper "**run path**". Go to the Run tab (see figure), and set the "**Working directory**" to the Bin/ folder location.

| 🤥 Awesome        | eBump - Qt            | Creator                              | 1                                                    | the fact starts           |                            | n per college de la college de la college de la college de la college de la college de la college de la college |                                |                      |                                     |
|------------------|-----------------------|--------------------------------------|------------------------------------------------------|---------------------------|----------------------------|----------------------------------------------------------------------------------------------------|--------------------------------|----------------------|-------------------------------------|
| File Edit        | Build D               | ebug Analyze T                       | Fools Window                                         | Help                      |                            |                                                                                                    |                                |                      |                                     |
|                  | Awesome               | lump                                 |                                                      |                           |                            |                                                                                                    |                                | _                    |                                     |
| 0                | Buid & F              | un Editor                            | Code Shile                                           | Dependencies              |                            |                                                                                                    |                                |                      |                                     |
| Edit             | Add Kit<br>Manage Kit | Desktop                              | p Qt 5.4.0 MinGW <sup>*</sup><br>Id <mark>Run</mark> | <b>)</b>                  | Toggle "Ru                 | ın" configura                                                                                                   | ation tab                      |                      |                                     |
| Design           |                       | Run Settin                           | as                                                   |                           |                            |                                                                                                    |                                |                      |                                     |
| Debug            |                       | Deployment<br>Method:                | Deploy locally                                       | ▼ Add ▼                   | Remove Rename.             |                                                                                                    |                                |                      |                                     |
| Projects         |                       | No Deploy Steps<br>Add Deploy Step 🕶 | -                                                    |                           |                            |                                                                                                    |                                |                      |                                     |
| Analyze          |                       | Run                                  |                                                      |                           |                            | _                                                                                                    |                                |                      |                                     |
| Performance Help |                       | Run configuration:                   | AwesomeBump                                          | ▼ Add ▼                   | Remove Rename.             |                                                                                                    |                                |                      |                                     |
|                  |                       | Executable:                          | eBump-Winx32v3                                       | 3.0\AwesomeBump-Win:      | x32v3.0\build-AwesomeBum   | -Desktop_Qt_5_4_0_MinGW_3                                                                                       | 2bit-Debug\release\Awesom      | eBump eve            |                                     |
|                  |                       | Arguments:                           |                                                      |                           |                            |                                                                                                    |                                |                      |                                     |
|                  |                       | Working directory                    | vesomeBump-Win                                       | x32v3.0\AwesomeBump<br>al | o-Winx32v3.0\build-Awesom  | Bump-Desktop_Qt_5_4_0_Min(                                                                                      | GW_32bit-Delug Brows           | • 🔊                  |                                     |
|                  |                       | Run Environme                        | ent                                                  |                           |                            | In order to<br>path to Bir                                                                                      | o run AB fro<br>n/ folder in d | m Qt you<br>download | must set the run<br>ed source code. |
| Awar Rumo        |                       | Use Build Enviro                     | onment                                               |                           |                            |                                                                                                    |                                | Details 🔻            |                                     |
| Debug            |                       | Valgrind Settin                      | ıgs                                                  |                           |                            |                                                                                                    |                                |                      |                                     |
| Deolog           |                       | Use Global Setting                   | ļs                                                   |                           |                            |                                                                                                    |                                | Details 💌            |                                     |
|                  |                       | Debugger Sett                        | tings                                                |                           |                            |                                                                                                    |                                |                      |                                     |
|                  |                       | Enable C++                           |                                                      |                           |                            |                                                                                                    |                                |                      |                                     |
| ×                |                       | Enable QML                           | /hat are the prerequ                                 | uisites?                  |                            |                                                                                                    |                                |                      |                                     |
| -                | Р-                    | Type to locate (Ctrl                 | +K) 1                                                | Issues 2 Search Re        | esults 3 Application Outpu | t 4 Comple Output 5 QN                                                                                          | /L/JS Console 6 General        | Messages 🗘           |                                     |

Step 9. Change the build mode to "Release", wait a while and build the project using "hammer button".

| AwesomeBump - Qt Creator                     | Pagel over two of the end to effort a charged (                                                       |  |
|----------------------------------------------|----------------------------------------------------------------------------------------------------|--|
| e Edit Build Debug Analyze Tools Window Help | p                                                                                                    |  |
| AwesomeBump                                  |                                                                                                    |  |
| 0 Build & Run Editor Code Style E            | Dependencies                                                                                          |  |
| /elcome Add Kit                              |                                                                                                    |  |
| Desktop Qt 5.4.0 MinGW                       |                                                                                                    |  |
| Edit Run Settings                            |                                                                                                    |  |
|                                              |                                                                                                    |  |
| Design Deployment                            |                                                                                                    |  |
| Method: Deploy locally                       | Add  Remove Rename                                                                                    |  |
| No Deploy Steps                              |                                                                                                    |  |
| Add Deploy Step 🔻                            |                                                                                                    |  |
| Projects                                     |                                                                                                    |  |
| Run                                          |                                                                                                    |  |
| Analyze Run configuration: AwesomeBump       | Add  Remove Rename                                                                                    |  |
| 0                                            |                                                                                                    |  |
| Help                                         |                                                                                                    |  |
| Executable: Bump-Winx32v3.0 (Awes            | esomeBump-Winx32v3.0/build-AwesomeBump-Desktop_Qt_5_4_0_MinGW_32bit-Release (release (AwesomeBump.exe |  |
| Arguments:                                   |                                                                                                    |  |
| Working directory: C: Users (mix (pownioad   | sos yas yawesomesump-winx 32v 3.0 yawesomesump-winx 32v 3.0 jain                                      |  |
| E Run in terminal                            |                                                                                                    |  |
| 🥟 🥟 Click here to change                     | the build mode.                                                                                       |  |
| Dun Emissenment                              |                                                                                                    |  |
| Kit: Desktop Qt 5.4.0 MinGW 32bit            |                                                                                                    |  |
| Run: AwesomeBump                             | Details 🔻                                                                                             |  |
| Build                                        |                                                                                                    |  |
| Debug                                        |                                                                                                    |  |
| Release                                      | Details 🔻                                                                                             |  |
|                                              | Then click here to build the project                                                                  |  |
|                                              |                                                                                                    |  |
| autotaa a                                    |                                                                                                    |  |
| >                                            | <u>u</u>                                                                                              |  |
| P+ Type to locate (Ctrl+K)                   | es 2 Search Results 3 Application Output 4 Compile Output 5 QML/JS Console 6 General Messages 🗢       |  |

**Step 10.** If you are building AB on windows system you have time to make a coffee. You can see the progress of building by clicking on the **Issues** button.

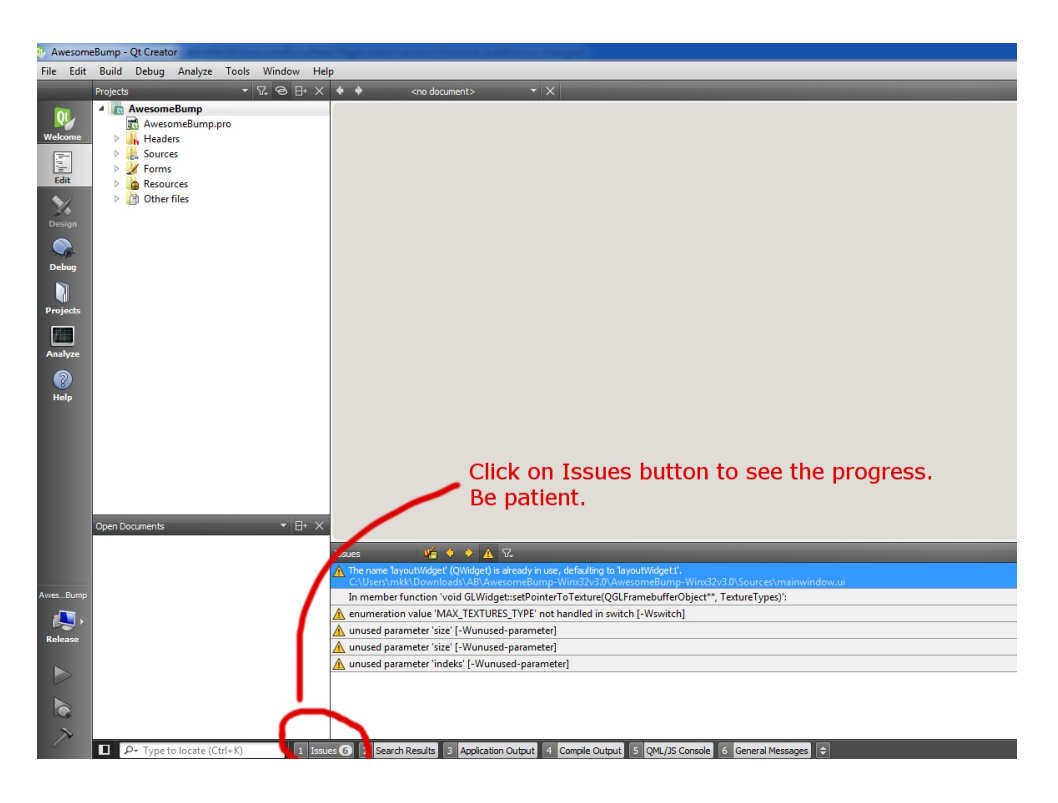

**Step 11.** Run program from Qt Creator using the green arrow. If all the steps were done properly you should be able to start the program without problems.

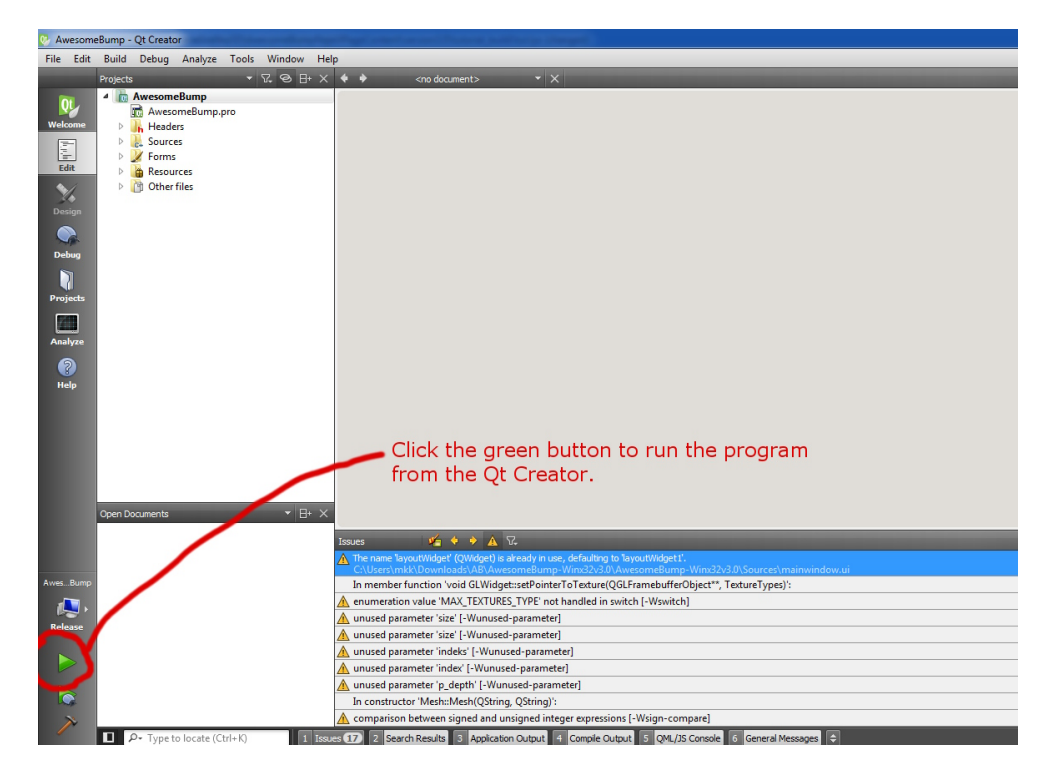

Step 12. Test the program :)

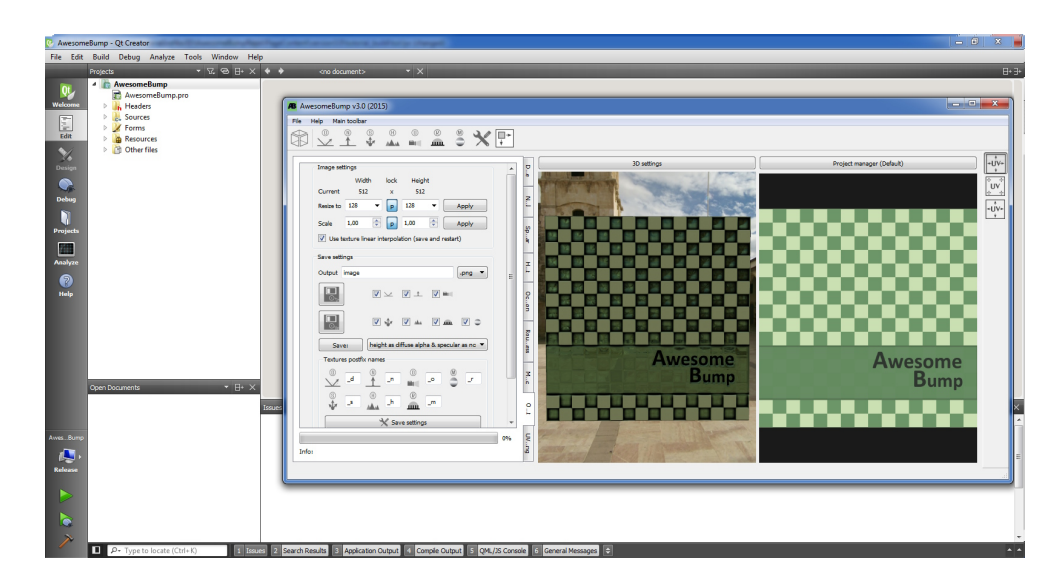

If you decided to build AB with openGL 3.30 compatibility you should see in the left-up corner different Application name (**openGL 330 release**):

| AwesomeBump Pi (2              | 015) (openGl | . 330 release) |                                                                                 | The state of the second second | the subfiction charged ( |
|--------------------------------|--------------|----------------|---------------------------------------------------------------------------------|--------------------------------|--------------------------|
| File <u>H</u> elp Main toolbar | © ⊕<br>∳ ▲▲  | 0 ®            | )<br>()<br>()<br>()<br>()<br>()<br>()<br>()<br>()<br>()<br>()<br>()<br>()<br>() |                                |                          |
| 3                              |              |                | Restore                                                                         | 3D setting:                    | s 🔊 🕆 💭                  |

**Step 13.** Copy the builded program (**AwesomeBump.exe**) to the **Bin** folder. You can find exe file in the build location you set in **step 8**. See example screen of the folder structure.

| Organize 👻 🖬 Open | Share with 👻 Burn New folder   |                  | М               | v build | path   | · · |  |
|-------------------|--------------------------------|------------------|-----------------|---------|--------|-----|--|
| Favorites         | lame                           | Date modified    | Туре            | Size    |        |     |  |
| E Desktop         | AwesomeBump.exe                |                  | lotto th        | o Rin / | folder |     |  |
| Downloads         | mera.o                         | 2015-03-23 17:36 | O File          |         | loidei |     |  |
| E Recent Places   | CommonObjects.o                | 2015-03-23 17:36 | O File          | 11 KB   |        |     |  |
|                   | dialogheightcalculator.o       | 2015-03-23 17:37 | O File          | 26 KB   |        |     |  |
| Libraries         | dialoglogger.o                 | 2015-03-23 17:37 | O File          | 15 KB   |        |     |  |
| 📄 AwesomeBumpRepo | formimageprop.o                | 2015-03-23 17:36 | O File          | 340 KB  |        |     |  |
| Documents         | formsettingscontainer.o        | 2015-03-23 17:37 | O File          | 34 KB   |        |     |  |
| 👌 Music           | formsettingsfield.o            | 2015-03-23 17:37 | O File          | 33 KB   |        |     |  |
| Pictures          | glimageeditor.o                | 2015-03-23 17:36 | O File          | 165 KB  |        |     |  |
| 😸 Videos          | glwidget.o                     | 2015-03-23 17:35 | O File          | 65 KB   |        |     |  |
|                   | icon_res.o                     | 2015-03-23 17:38 | O File          | 13 KB   |        |     |  |
| 🕹 Homegroup       | main.o                         | 2015-03-23 17:36 | O File          | 21 KB   |        |     |  |
|                   | mainwindow.o                   | 2015-03-23 17:36 | O File          | 397 KB  |        |     |  |
| 📱 Computer        | Mesh.o                         | 2015-03-23 17:37 | O File          | 41 KB   |        |     |  |
| 🚢 Local Disk (C:) | moc_dialogheightcalculator.cpp | 2015-03-23 17:38 | C++ Source file | 4 KB    |        |     |  |
| 👝 INNE (D:)       | moc_dialogheightcalculator.o   | 2015-03-23 17:38 | O File          | 10 KB   |        |     |  |
| 👝 DANE (E:)       | 🔤 moc_dialoglogger.cpp         | 2015-03-23 17:38 | C++ Source file | 4 KB    |        |     |  |
|                   | moc_dialoglogger.o             | 2015-03-23 17:38 | O File          | 10 KB   |        |     |  |
| Network           | moc_formimageprop.cpp          | 2015-03-23 17:38 | C++ Source file | 14 KB   |        |     |  |
|                   | moc_formimageprop.o            | 2015-03-23 17:38 | O File          | 16 KB   |        |     |  |
|                   | moc_formsettingscontainer.cpp  | 2015-03-23 17:38 | C++ Source file | 7 KB    |        |     |  |
|                   | moc_formsettingscontainer.o    | 2015-03-23 17:38 | O File          | 16 KB   |        |     |  |
|                   | moc_formsettingsfield.cpp      | 2015-03-23 17:38 | C++ Source file | 8 KB    |        |     |  |
|                   | moc_formsettingsfield.o        | 2015-03-23 17:38 | O File          | 17 KB   |        |     |  |
|                   | 🔤 moc_glimageeditor.cpp        | 2015-03-23 17:38 | C++ Source file | 8 KB    |        |     |  |
|                   | moc alimageeditor o            | 2015-03-23 17-38 | O File          | 14 KR   |        |     |  |

**Step 14.** Paste copied exe file to Bin folder then try to run it you will see following error. This basically means that program needs additional libraries to run. The simplest solution is to copy **all Qt libraries** to this folder.

| ame             | Date modified          | Туре                      | Size           |     |
|-----------------|------------------------|---------------------------|----------------|-----|
| Configs         | 2015-03-23 17:06       | File folder               |                |     |
| Core            | 2015-03-23 17:06       | File folder               |                |     |
| AwesomeBump.exe | 2015-03-23 17:38       | Application               | 1 619 KB       |     |
| config.ini      | 2015-03-23 17:47       | Configuration sett        | 1 KB           |     |
| log.txt         | 2015-03-23 17:47       | Text Document             | 8 KB           |     |
|                 | The program can't sta  | rt because Qt5Core.dll is | missing from y | our |
|                 | computer. Try reinstal | ang the program to fix th |                |     |

**Step 15.** Navigate to the Qt installation location (In my case C:/Qt/... see the example screen) and copy all the dll files to the **Bin**/ folder. Actually, you don't have to copy all the dll files but only selected ones. To see which libraries you need to run the program you can download AB binaries from github and compare files.

| nanize 🛪 🔲 Open with | New folder                                                                                                    |                  | ~~      | inoraneo pad                 |                                          |                                          | +K                  | 0    |
|----------------------|----------------------------------------------------------------------------------------------------|------------------|---------|------------------------------|------------------------------------------|------------------------------------------|---------------------|------|
|                      | Name                                                                                                    | Date modified    | Type    |                              | () ·                                     |                                          |                     | _    |
| Favorites            | The second                                                                                                    | 2014-12-05 18:33 | Applica |                              |                                          |                                          |                     |      |
| Desktop              | E testcon.exe                                                                                                    | 2014-12-05 19:00 | Applica | 🕞 🔵 🗢 🎍 « Users 🕨 mkk        | Downloads + AB + Aweso                   | meBump-Winx32v3.0  AwesomeBu             | mp-Winx32v3.0 + Bin | •    |
| Uownioads            | III uis me                                                                                                    | 2014-12-05 18:41 | Applica | Constitution (FT) Constantia | Channel Martin Brann                     | Name folder                              |                     |      |
| M Recent Places      | E windenlowat eve                                                                                                    | 2014-12-05 22:38 | Applica | Organize • Open with.        | snare with V burn                        | New folder                               |                     |      |
|                      | windeproyed cite                                                                                                    | 2014-12-05 10:00 | Applica | ☆ Favorites                  | Name                                     | Date modified                            | Туре                | Size |
| Libraries            | minatternsvalidator eve                                                                                                    | 2014-12-05 19:09 | Applica | Desktop                      | Configs                                  | Now you should                           | he able             | to   |
| AwesomeBumpKepo      | Enginio dll                                                                                                    | 2014-12-05 19:48 | Applica | Downloads                    | 1.000                                    | 2015-03-23 17:06                         | File folder         |      |
| Documents            | Enginioid     Enginioid                                                                                                    | 2014-12-05 10:48 | Applica | Becent Places                | AwesomeRump eve                          | run the progra                           | Application         |      |
| Music                | icudt53 dll                                                                                                    | 2014-12-05 13:40 | Applica |                              | a configuration                          | 2015-03-23 17:58                         | Configuration sett  |      |
| Pictures             | <ul> <li>icuin53 dll</li> </ul>                                                                                                    | 2014-10-16 12:34 | Applica | 🕞 Libraries                  | Enginio dll                              | 2014-12-05 19-48                         | Application extens  |      |
| Videos               | (a) icune52 dll                                                                                                    | 2014-10-16 12:22 | Applica | AwesomeBumpBeno              | Enginierd dll                            | 2014-12-05 19-48                         | Application extens  |      |
| Nomegroup            | <ul> <li>ibacc r dw2-1 dll</li> </ul>                                                                                                    | 2014-10-23 12:23 | Applica | Documents                    | icudt53.dll                              | 2014-10-16 12:34                         | Application extens  |      |
|                      | ibstdcaa.6 dll                                                                                                    | 2014-10-22 12:27 | Applica | A Music                      | icuio53 dll                              | 2014-10-16 12:34                         | Application extens  |      |
|                      | instact+-o.on     instact+-o.on                                                                                                    | 2014 10 22 12:27 | Applica | Pictures                     | icune53 dll                              | 2014-10-16 12:33                         | Application extens  |      |
| Computer             | Ore Diversional and Diversion and Diversion and Diver | 2014-10-25 12:27 | Applica | Videor                       | Bibacc c du2.1 dll                       | 2014-10-22 12:33                         | Application extens. |      |
| Local Disk (C:)      | OtSRivetoethid dill                                                                                                    | 2014-12-05 19:58 | Applica | Conv                         | Bibttdc++-6 dll                          | 2014-10-23 12:27                         | Application extens  |      |
| INNE (D:)            | Official and a second second sec | 2014-12-05 13:30 | Applica | Homegroup                    | ibuinothread-1 dll                       | 2014-10-22 12:27                         | Application extens  |      |
| DANE (E:)            | Ore Characteria and a literation                                                                                                    | 2014-12-05 22:24 | Applica | Homegroop                    | lea bt                                   | 2014-10-25 12:27                         | Text Decument       |      |
|                      | Off Constructed and                                                                                                    | 2014-12-03 22:23 | Applica | Computer                     | OtSR/unite atta all                      | 2013-03-25 17:50                         | Application extens  |      |
| Network              | Ore Concurrent.dil                                                                                                    | 2014-12-05 10:59 | Apple   | A Local Dirk (C)             | OtSPluetoothd dll                        | 2014-12-05 19:56                         | Application extens  |      |
|                      |                                                                                                    | 2014-12-03 10:59 | Applica | INNE (D)                     | OtSCI usees all                          | 2014-12-05 15:30                         | Application extens  |      |
| · · · ·              |                                                                                                    | 2014-12-17 17:51 | Applica | DANE (5.)                    | Quectocerreturi     Quectocerreturi      | 2014-12-05 22:24                         | Application extens  |      |
|                      | Origonal and a construction of the construction of the constr | 2014-12-17 17:51 | Applica | (L)                          | OtSConsument dll                         | 2014-12-05 12:25                         | Application extens  |      |
|                      | QDDeclarative.dil                                                                                                    | 2014-12-03 22:31 | Applica | St Network                   | QDConcurrent.un                          | 2014-12-05 10:35                         | Application extens  |      |
| · · · ·              | Opperatived.dll                                                                                                    | 2014-12-05 22:55 | Applica | - INCLIVITE                  | OtSCore dll                              | 2014-12-03 10:55                         | Application extens  |      |
|                      | Off Decision Commence and all                                                                                                    | 2014-12-03 22:50 | Applica |                              | Of Official all                          | 2014 12 17 17 21                         | Application extens  |      |
| -                    | CDDesignerComponents.dil                                                                                                    | 2014-12-03 22:34 | Applica |                              | QDCorea.all     QDCorea.all              | 2014-12-17 17:51                         | Application extens  |      |
| 86 items selected    | Conv all the (                                                                                                    | till files to th | e Bi    | folder                       | QDDeclarative.dll     OtSDeclarative.dll | 2014-12-03 22:31                         | Application extens  |      |
| snow more details.   | copy an the t                                                                                                    | in mes to ti     | C DI    | Toraci                       | OtSDeciaratived.dll                      | 2014-12-05 22:55                         | Application extens  |      |
|                      |                                                                                                    |                  |         |                              | OtSDesigner.on                           | 2014-12-05 22:30<br>all 2014 12:05 22:24 | Application extens  |      |
|                      |                                                                                                    |                  |         |                              | CovesignerComponents.                    | an 2014-12-05 22:34                      | Application extens  |      |

**Step 16.** Copy additional libraries to **Bin**/ folder (see image below). Now you can make a **shortcut** to the .exe file and run it from the Desktop. Finito!

| mbert Haavigate Document |                                 |                      |            | 3                   |                                 | )                      |                       |
|--------------------------|---------------------------------|----------------------|------------|---------------------|---------------------------------|------------------------|-----------------------|
| 🕒 🔊 🖉 🕨 🕨 Computer 🕨     | Local Disk (C:) 🕨 Qt 🕨 🗲 🖡 min  | gw491_32 + plugins + | 1.00       | - 47                | Search plugins 🔎                |                        |                       |
| Organize 🛪 🤭 Open        | Burn New folder                 |                      |            |                     |                                 |                        |                       |
|                          | Alara A                         | Data and Keel        | Terr       |                     |                                 |                        |                       |
| 😭 Favorites              | Name                            | Date modified        | Type       | 🚱 💬 🗸 « Users 🕨 mkk | ► Downloads ► AB ► AwesomeBump- | Winx32v3.0 + AwesomeBu | mp-Winx32v3.0 + Bin + |
| E Desktop                | 🎍 audio                         | 2014-12-17 17:31     | File folde |                     |                                 |                        |                       |
| 🐞 Downloads              | 🎍 bearer                        | 2014-12-17 17:31     | File folde | Organize 👻 🎇 Open   | Share with  Burn New folder     |                        |                       |
| 🔛 Recent Places          | 🎍 designer                      | 2014-12-17 17:31     | File folde | A Deventue          | Name                            | Date modified          | Type 5                |
| 1235151 000              | geoservices                     | 2014-12-17 17:31     | File folde | Pavontes            | Ber                             | 2015 02 22 17 05       | E1. 6.11              |
| ; Libraries              | 🎉 iconengines                   | 2014-12-17 17:30     | File folde | Copy them           | Configs                         | 2015-03-23 17:00       | File folder           |
| 📄 AwesomeBumpRepo        | imageformats                    | 2014-12-17 17:31     | File folde | Nel Desert Dises    | Core                            | 2015-03-23 17:00       | File folder           |
| Documents                | i mediaservice                  | 2014-12-17 17:31     | File folde | The cent Places     | imagerormats                    | 2015-03-23 18:00       | File folder           |
| 🚽 Music                  | ) platforms                     | 2014-12-17 1 31      | File folde | S 12                | j platforms                     | 2015-03-23 18:06       | File folder           |
| Pictures                 | playlistformats                 | 2014-12-17 17:31     | File folde | Cibranes            | AwesomeBump.exe                 | 2015-03-23 17:38       | Application           |
| 🚼 Videos                 | 🎉 position                      | 2014-12-17 17:31     | File folde | АwesomeBumpRepo     | contig.ini                      | 2015-03-23 18:05       | Configuration sett    |
|                          | 🎉 printsupport                  | 2014-12-17 17:31     | File folde | Documents           | Se Enginio.dll                  | 2014-12-05 19:48       | Application extens    |
| 🜏 Homegroup              | 鷆 qml1tooling                   | 2014-12-17 17:31     | File folde | a) Music            | S Enginiod.dll                  | 2014-12-05 19:48       | Application extens    |
|                          | 鷆 qmltooling                    | 2014-12-17 17:31     | File folde | Pictures            | icudt53.dll                     | 2014-10-16 12:34       | Application extens    |
| 📜 Computer               | sensorgestures                  | 2014-12-17 17:31     | File folde | Videos Videos       | icuin53.dll                     | 2014-10-16 12:34       | Application extens    |
| 🚢 Local Disk (C:)        | sensors                         | 2014-12-17 17:31     | File folde |                     | S icuuc53.dll                   | 2014-10-16 12:33       | Application extens    |
| inne (D:)                | sqldrivers                      | 2014-12-17 17:31     | File folde | 😻 Homegroup         | libgcc_s_dw2-1.dll              | 2014-10-23 12:27       | Application extens    |
| DANE (E:)                |                                 |                      |            |                     | libstdc++-6.dll                 | 2014-10-23 12:27       | Application extens    |
|                          |                                 |                      |            | I Computer          | libwinpthread-1.dll             | 2014-10-23 12:27       | Application extens    |
| 年 Network                |                                 |                      |            | Local Disk (C:)     | log.txt                         | 2015-03-23 18:05       | Text Document         |
|                          |                                 |                      |            | INNE (D:)           | Qt5Bluetooth.dll                | 2014-12-05 19:38       | Application extens    |
|                          |                                 |                      |            | DANE (E:)           | Qt5Bluetoothd.dll               | 2014-12-05 19:38       | Application extens    |
| Copy a                   | dditional librari               | ies from pluair      | 1S         |                     | Qt5CLucene.dll                  | 2014-12-05 22:24       | Application extens    |
| directory                |                                 |                      | 🙀 Network  | Qt5CLucened.dll     | 2014-12-05 22:25                | Application extens     |                       |
|                          |                                 |                      |            | Qt5Concurrent.dll   | 2014-12-05 18:39                | Application extens     |                       |
|                          |                                 |                      |            |                     | Qt5Concurrentd.dll              | 2014-12-05 18:39       | Application extens    |
|                          |                                 |                      |            |                     | Qt5Core.dll                     | 2014-12-17 17:31       | Application extens    |
| 2 items selected         | Date modified: 2014-12-17 17:31 |                      |            |                     | Qt5Cored.dll                    | 2014-12-17 17:31       | Application extens    |
| A 4                      |                                 |                      | _          |                     | Qt5Declarative.dll              | 2014-12-05 22:51       | Application extens    |
| A.1.2                    |                                 |                      |            |                     | Dorp 1 P. 19                    | 2014 12 05 22 55       | A PLAN A              |